Paciente(s) empresariales |

## 

## Regístrese en MyChart y solicite ser un representante

Los padres deben tener su propia cuenta de MyChart para poder acceder a la cuenta de su niño. El primer paso es que el representante cree su cuenta de MyChart si esta aún no existe. El siguiente paso es solicitar acceso como representante. Esta hoja de consejos ayudará a una persona a registrarse en JHM MyChart y solicitar el acceso a los registros de otras personas como representante.

- Si el representante ya tiene una cuenta de MyChart, empiece por la página 2/reverso.
- Si desea realizar este proceso por teléfono con un representante del Servicio de Asistencia, llame al 800-318-4246.

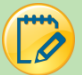

## Registrese en MyChart

1. Si el proveedor presta asistencia al usuario: Dentro de la barra de herramientas de Epic, haga clic en el botón **Launch MyChart Home Page** (Ejecutar página principal de MyChart) y siga los siguientes pasos con el representante,

<u>OTRA POSIBILIDAD</u> es que el representante siga los siguientes pasos. Abrir esta página web en su dispositivo personal: <u>https://mychart.hopkinsmedicine.org/MyChart/signup</u>

<u>O BIEN</u>

Escanee este código QR desde cualquier dispositivo móvil:

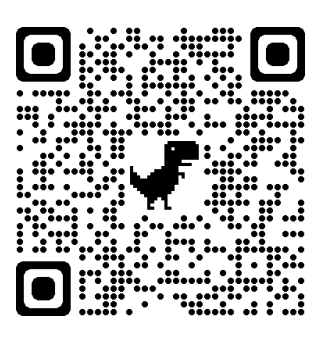

2. Rellene todas las preguntas demográficas. Un \* significa que son obligatorias.

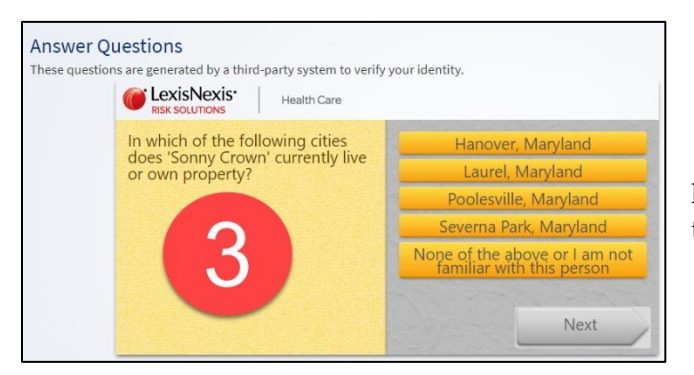

- 4. En la siguiente pantalla, usted creará un nombre de usuario y una contraseña. A continuación, haga clic en **Next** (Siguiente).
- Luego verá una pantalla en la que deberá validar la dirección de correo electrónico del padre/representante y hacer clic en Sign In (Iniciar sesión).

Regístrese en MyChart y solicite acceso como representante Creado por (R.C., CISE, Entrenamiento) 7/7/2021

| MyCha<br>Your health. Yo                                                                  | art<br>ur knowledge. Your connection.                                                    | JOHNS HOPKINS                                                                                                    |
|-------------------------------------------------------------------------------------------|------------------------------------------------------------------------------------------|----------------------------------------------------------------------------------------------------|
| Sign Up Now (only                                                                         | / available to users 18 and o                                                            | lder)                                                                                                    |
| We need some information<br>we will verify your identity<br>username and password.        | in order to set up a MyChart account acco<br>using questions from a third-party verifica | ount. Enter your demographics here and in the next step<br>ation system. Once verified, you will be asked to set up a |
| Before creating any MyCha<br>Privacy Practices linked at                                  | rt account, please be sure to read the MyC<br>the bottom of this page.                   | hart Terms and Conditions and the Johns Hopkins                                                                       |
| * Indicates a required field                                                              | , contact your provider's onice to activate                                              | your mychart account.                                                                                                 |
| Name                                                                                      |                                                                                          |                                                                                                    |
| *<br>First name                                                                           | Middle name                                                                              | *<br>Last name                                                                                                    |
| Address<br>* Address information is re<br>* <sub>Country</sub><br>United States of Americ | iquired.                                                                                 | · · · · · · · · · · · · · · · · · · ·                                                                                 |

3. Haga clic en **Next** (Siguiente). A continuación, responderá a la pregunta para verificar la identidad del padre/representante (a través de Lexis-Nexis).

| Choose a Username & Password                                                                                                    |                                                                                    |
|----------------------------------------------------------------------------------------------------|------------------------------------------------------------------------------------|
| Step 2 of 3                                                                                                    |                                                                                    |
| All fields are required.                                                                                                    |                                                                                    |
| Please choose your MyChart Username and pass                                                                                               | MyChart                                                                            |
| MyChart Username<br>This must be 6-20 characters and is not case-sensitive.<br>It cannot be changed, so choose one that is easy to remembe | Your health. Your knowledge. Your connection.                                      |
| myusername                                                                                                    |                                                                                    |
| Username may consist of a-z, 0-9, and or @                                                                                                 | E-mail Notifications                                                               |
| Password<br>It must be 8-20 characters that contains at least one letter and<br>Your password must be different than your MyChart Usernam  | Step 3 of 3                                                                        |
|                                                                                                    | Your e-mail address will be used for alerts only. We will be used for alerts only. |
| Eight characters or more; case sensitive                                                                                                   | ahall45@johnshopkins.edu                                                           |
| Retype Password                                                                                                    | Retype E-mail Address                                                              |
| ••••••                                                                                                    | ahall45@johnshopkins.edu                                                           |
|                                                                                                    | SIGNIN                                                                             |
| NEXT                                                                                                    | SIGNIN                                                                             |

## Solicite acceso en calidad de representante

El personal del centro puede conceder acceso a los representantes de manera inmediata. Si el representante está fuera del centro al momento de registrarse, puede solicitar acceso como representante a través de MyChart. Una vez que se solicite acceso en calidad de representante de esta manera, el servicio de asistencia procesará la solicitud de acceso en un plazo aproximado de 3 a 5 días. Si necesita acceso inmediato, llame al 800-318-4246.

- 6. En la página de inicio de MyChart, haga clic en **Your Menu** (Su menú) en la esquina izquierda y busque '**Proxy Request**' (Solicitud de representante).
- 7. Haga clic en el cuestionario **Proxy Requests** (solicitudes de representantes).

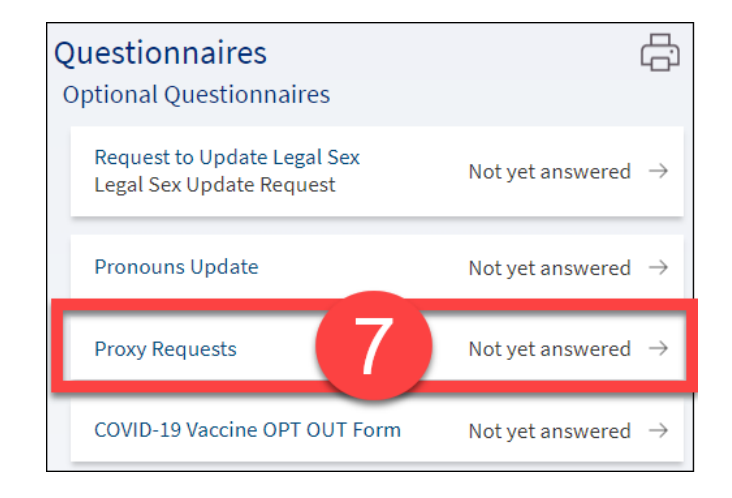

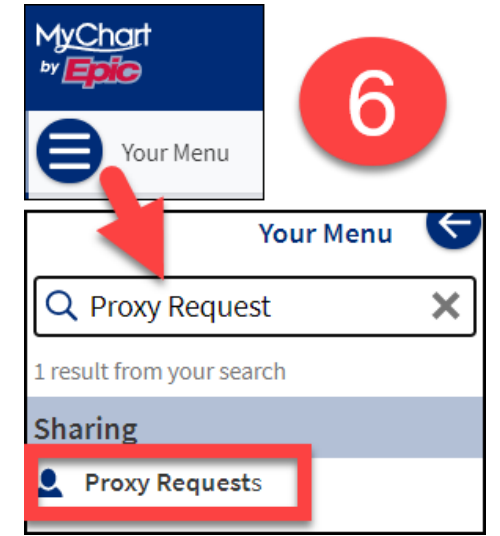

8. Conteste el cuestionario según corresponda. Dependiendo de la relación del representante, se le formularán preguntas distintas. Para algunas solicitudes de representante, se le pedirá que cargue los formularios de consentimiento. Solicite a su médico los formularios de consentimiento.

| 8<br>Proxy Requests                                                                                                    | Proxy Requests<br>*Indicates a required field.<br>*Child's First Name: |
|----------------------------------------------------------------------------------------------------|------------------------------------------------------------------------|
| <ul> <li>Indicates a required field.</li> <li>Is this proxy request for a child or an adult?</li> <li>Child Adult</li> <li>Continue Finish later Cancel</li> </ul> | Child's Middle Initial:<br>*Child's Last Name:                         |
|                                                                                                    | *Child's Sex:<br>Non-binary Female Male                                |
|                                                                                                    | *Child's DOB:                                                          |

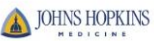